# UBDP **Online Printing Manual**

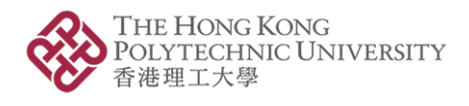

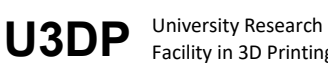

- 1. Prepare 3D CAD Model CAD software, 3D scanning or download from On-line sites
- 2. Prepare the MAKERBOT file Prepare a slicing file on MakerBot CloudPrint
- 3. Submit . MAKERBOT file Submit the .MAKERBOT file at U3DP or Online
- 4. Complete printing & Receive email
   With payment notifications
   Receive email with payment notifications for settle the payment
- 5. Settle payment Settle the payment at Finance Office's Cashier Counter (located at VA205)
- 6. Present or upload receipt to
   Collect printing parts
   Collect the printing parts at W501, U3DP & and Removal the

support if necessary

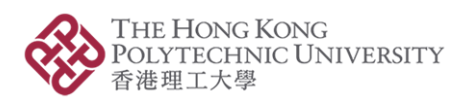

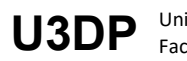

# 1. Prepare 3D CAD Model

3D CAD model can normally be achieved by:

- 1. CAD software, i.e. Solidworks, Tinkercad, Rhino, etc.
- 2. 3D scanning (\*You may seek for 3D scanning support from IC at Room W503c)
- 3. Download from On-line sites, i.e. Thingiverse, Yeggi, Pinshape, etc.

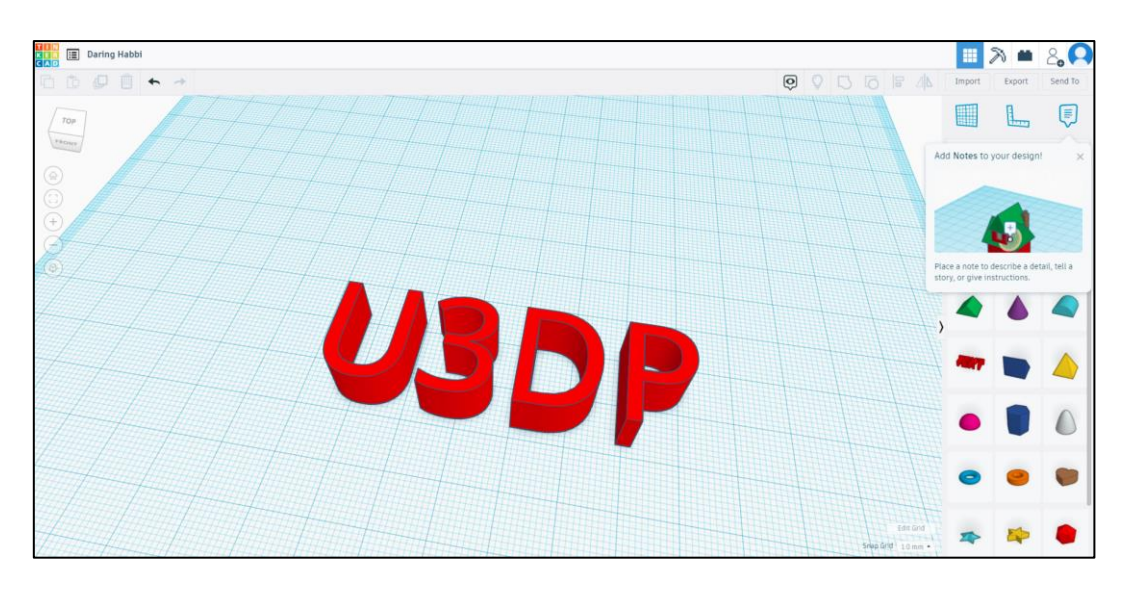

Tinkercad

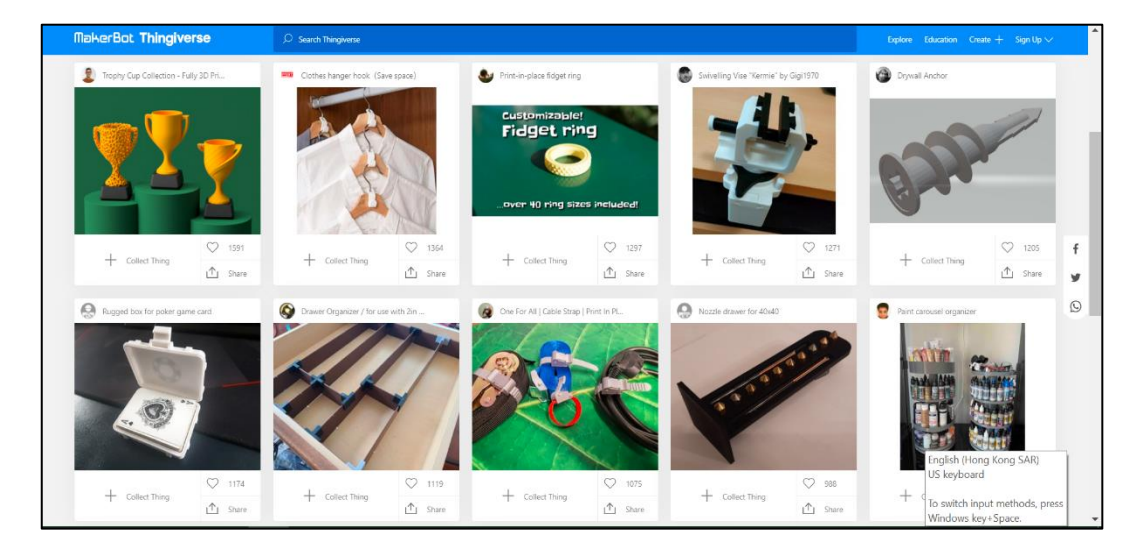

Thingiverse

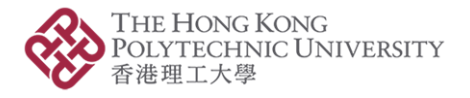

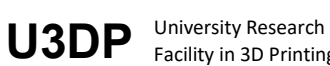

# 2. Prepare the .MAKERBOT file

You need to login at cloud base Makerbot Cloud print application via below link.

## https://login.makerbot.com

Sign in with below username & Password and select Start a new print.

Username or Email:

Password:

u3dp.online@gmail.com u3dp.online@gmail.com

The steps for preparing the slicing basically include:

- A. Select type of Printer: MAKERBOT REPLICATOR+ & & SMART EXTRUDER+
- B. Import model: .STL format file
- C. Model placement (i.e. how to place your part on the platform)
- D. View tools
- E. Print mode and setting (Add <u>SUPPORT</u> on model with overhang position)
- F. Print preview & Export a .MAKERBOT file

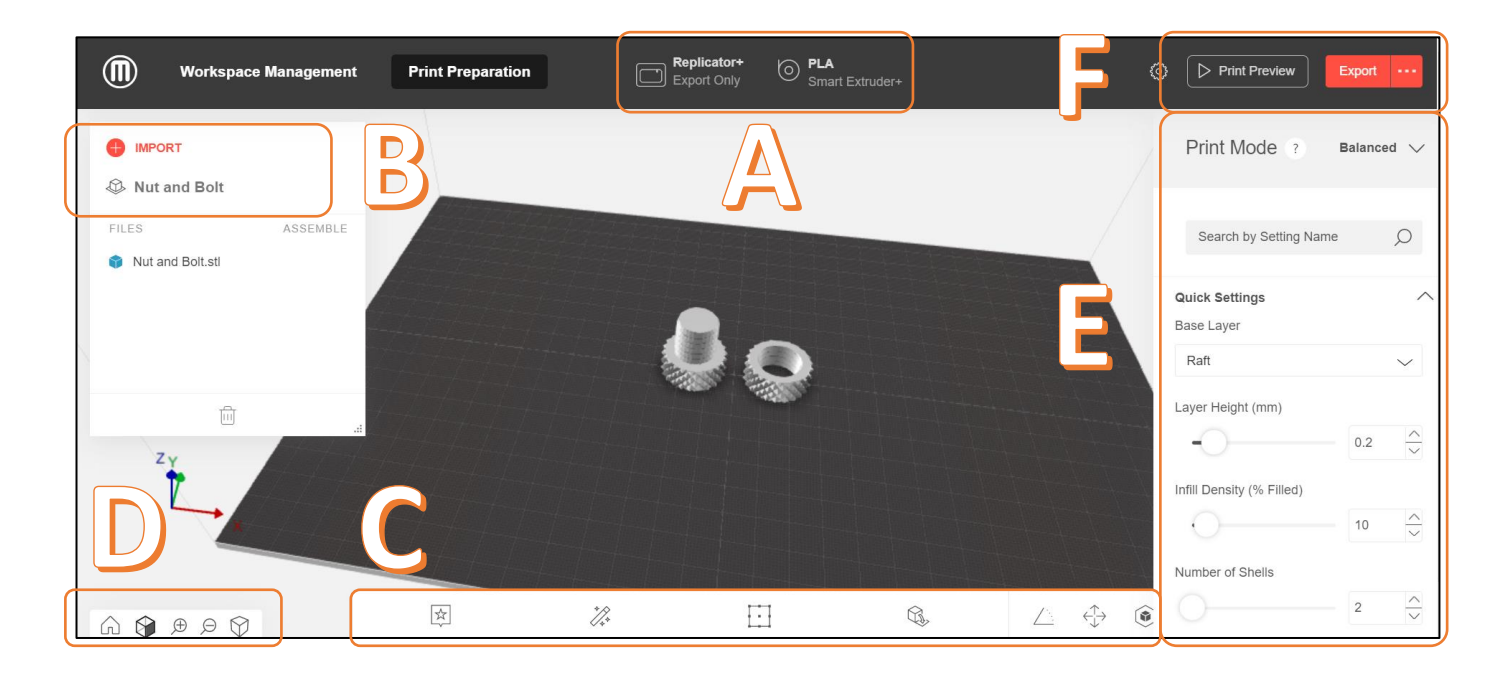

#### **MakerBot Cloud Print Prepare Screen**

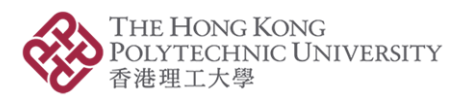

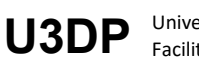

University Research Facility in 3D Printing

## A. SELECT TYPE OF PRINTER

#### **MakerBot Replicator+**

| Print Technology:  | FDM, Fused Deposition Modelling                   |
|--------------------|---------------------------------------------------|
| Build Volume:      | 29.5 L x 19.5 W x 16.5 H CM [11.6 x 7.6 x 6.5 IN] |
| Layer Resolution:  | 100 microns [0.0039 IN]                           |
| Material Diameter: | 1.75 mm [0.069 in]                                |
| Material:          | PLA                                               |

#### **Technical Specs**

https://www.makerbot.com/3d-printers/replicator/

## **B. IMPORT MODEL**

#### Import a Model to Your Virtual Build Plate

You can import a model to your build plate in a few ways. You can drag files on the build plate or go to Import > File or Folder. If you don't yet have files of your own to print, you can access demo files to try out by going to > Demo files.

Supported File Types: STL (.stl)

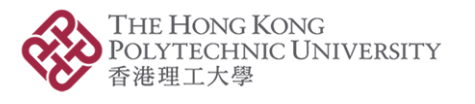

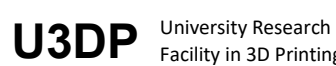

## C. MODEL PLACEMENT

## MOVE

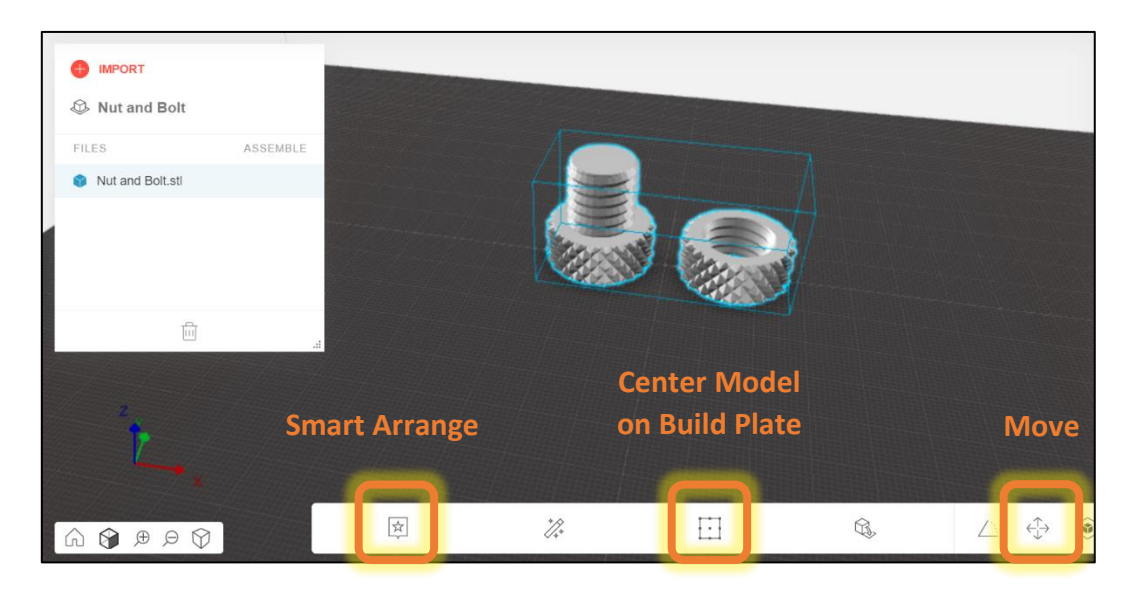

If there are multiple objects on the build plate and all of the objects can't fit on the original build plate, select **Smart Arrange** to automatically arrange position of all visible components on build plate.

#### ROTATE

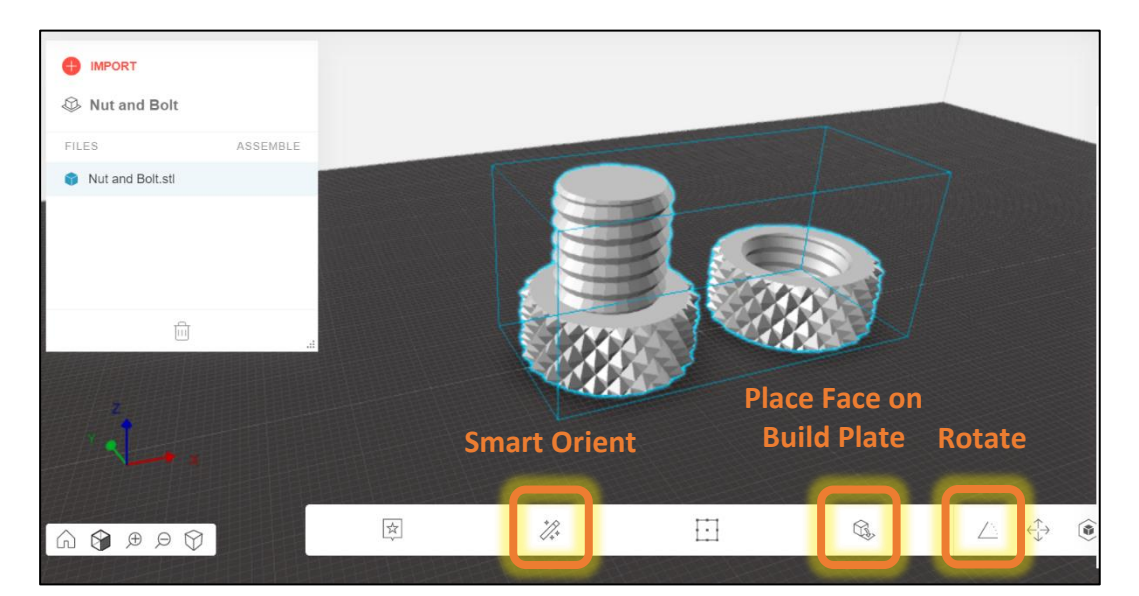

- Select **Smart Orient** to automatically re-orient a selected model to use the least amount of support material.
- Select **Place Face on Build Plate** to rotates model to align selected face to build plate.
- Rotate your model by 45 degrees or by a specific number of degrees along the x-, y-, or z-axis.

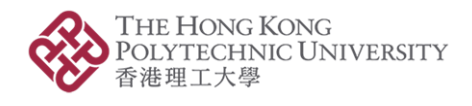

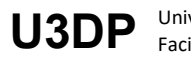

## **SCALE**

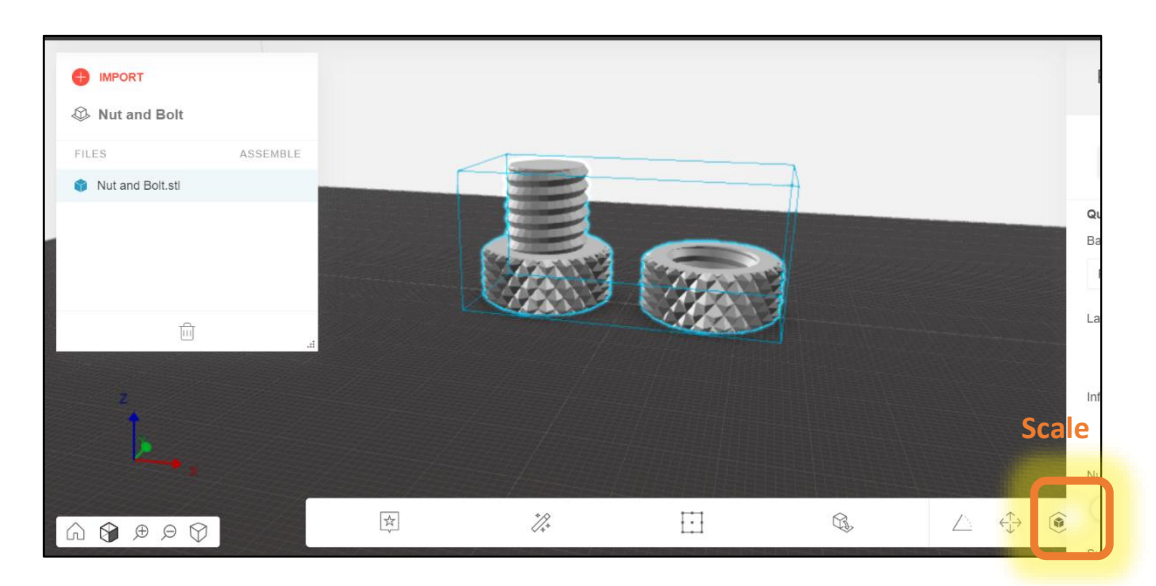

- Select Uniform Scaling to adjust the scale of your model equally along the x-, y-, or z-axis. Enter ٠ the percentage of how much you want your model scaled.
- De-select **Uniform Scaling** to scale the model by a specific amount along the x-, y-, or z-axis.

## D. VIEW TOOLS

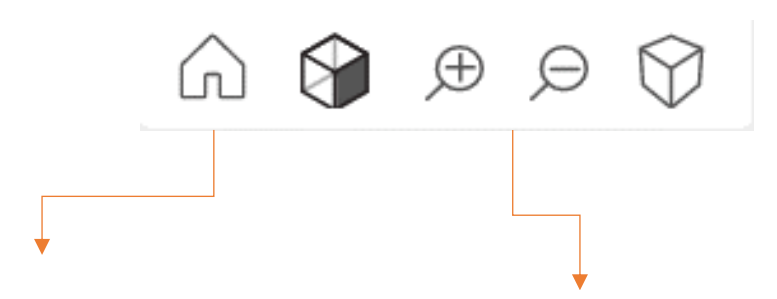

Click the Home View button to return to the default view of the build plate.

Click the Plus and Minus buttons to zoom in and out.

You can also zoom using a track pad or the scroll wheel on your mouse.

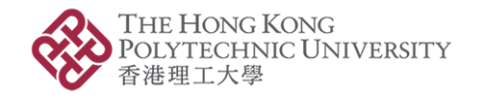

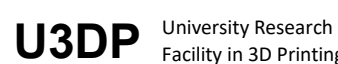

## E. Print modes & setting

## **DEFAULT PRINT MODES**

Print Modes are customized sets of recommended print settings.

| Balanced:        | Standard Mode - a balance of high surface quality and quick print time.                                                            | ۲    | ۲        | Balanced<br>A balance between surface<br>quality and quick print time.<br>Perfect for most prints.                                         |
|------------------|----------------------------------------------------------------------------------------------------|------|----------|----------------------------------------------------------------------------------------------------|
| Draft:           | Quicker "sketch" mode - favours speed over surface quality. Great for multiple iterations.                                         | 0    |          | Draft<br>Favors speed over surface<br>quality. A great mode for<br>printing in iterations.                                                 |
| MinFill:         | Fastest mode - uses the absolute minimum<br>amount of internal structure. Ideal for large<br>prints that don't need to be durable. | 0    |          | Minfill<br>The fastest mode using the<br>minimum amount of internal<br>structure. Ideal for large prints<br>that don't need to be durable. |
| Default setting: | Balanced                                                                                                    | 0    | Custo    | m Print Mode 🗸 🗸                                                                                                    |
|                  |                                                                                                    | SAVE | AS NEW P | RINT MODE                                                                                                    |

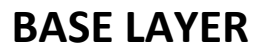

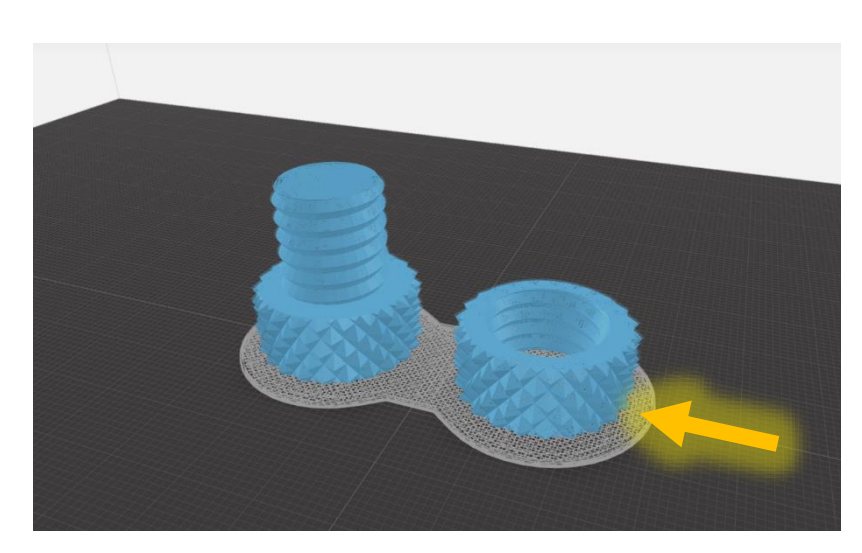

**Rafts:** 

Rafts help models adhere to the build surface and help create an even first layer. Printing without rafts can cause models to curl up and/or become dislodged from the build plate during printing.

**Default setting:** 

Raft

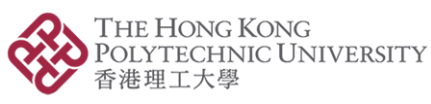

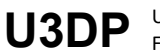

University Research Facility in 3D Printing

Print Mode ?

### **INFILL DENSITY**

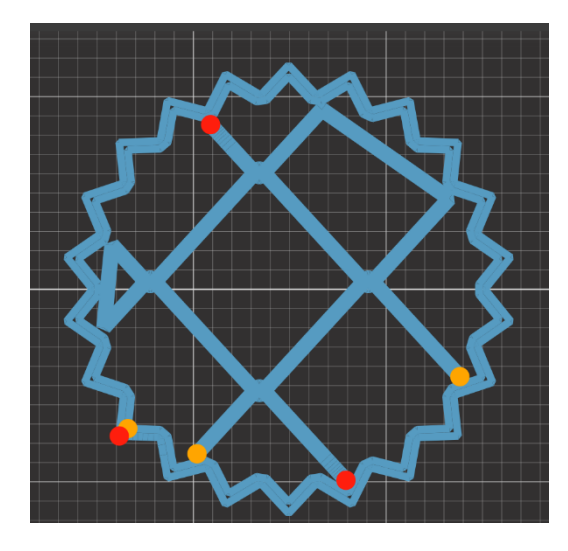

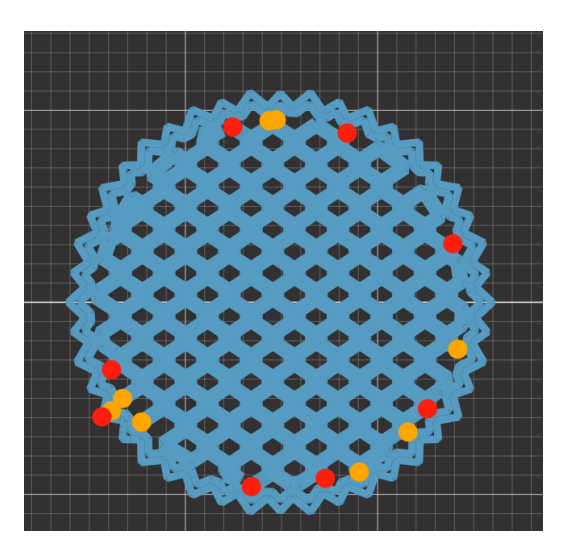

Infill Density: 10%

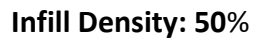

Infill Density: Adjusts the density of the infill on the inside of the print. If the top of the model is collapsing during a print or the model feels to brittle, increasing the infill density may help. Increasing the density will increase print time.

Default setting: 10%

#### **NUMBER OF SHELLS**

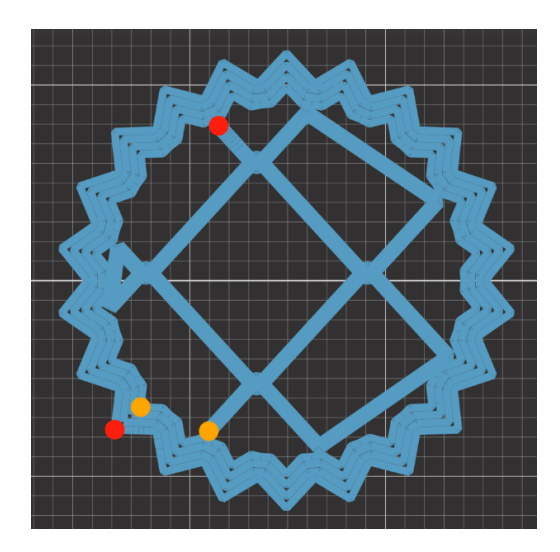

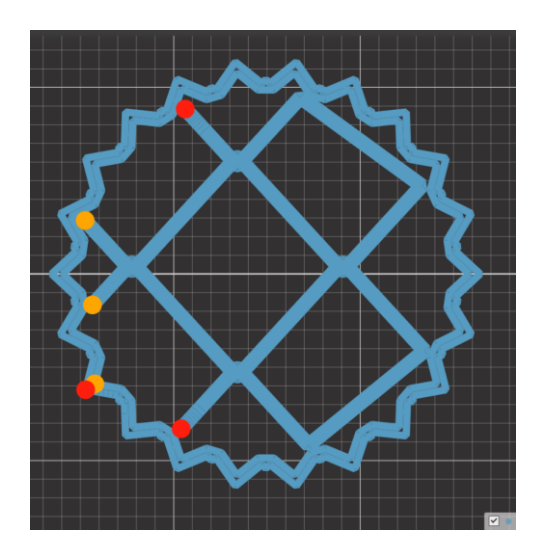

Number of Shells: 4

Number of Shells: 2

Number of Shells:The number of outermost layers of the printer model. Increasing the number of<br/>shells creates thicker stronger walls, but slower prints.

Default setting:

2

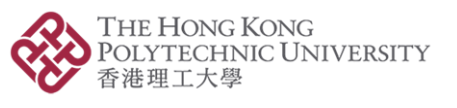

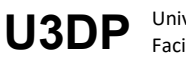

### **SUPPORT**

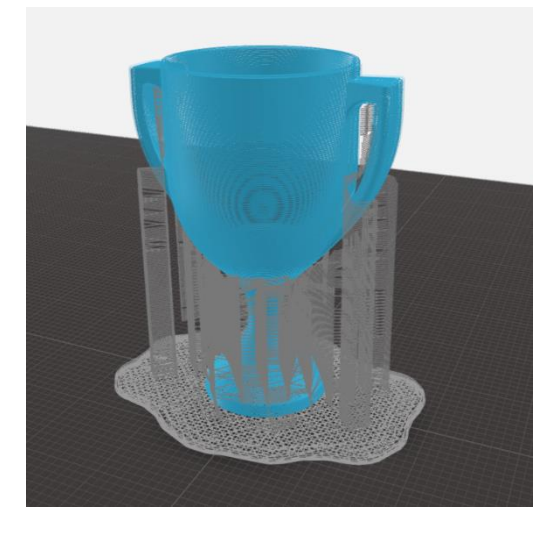

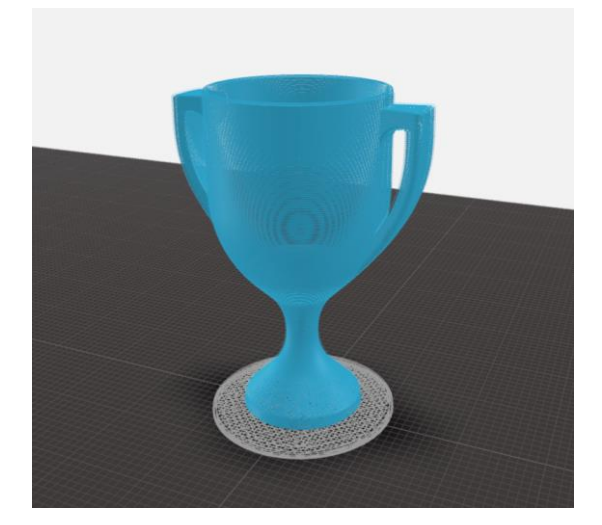

With support

Without support

Support:Select the Supports checkbox to have your model print with support structures.<br/>MakerBot Print will automatically generate supports for any overhanging sections<br/>of your object. Supports will be easily removable once you remove your finished<br/>object from the build plate.

Supports are breakaway structures that provide support where your print needs them during the printing process. Because MakerBot printers cannot print into thin air, supports provide a base for overhanging parts of a print. You can easily remove supports after building the object by tearing it away with a pair of pliers or your fingers. Supports can leave surface imperfections that require finishing of the object. You can use a file to smooth them away.

Default setting: No support

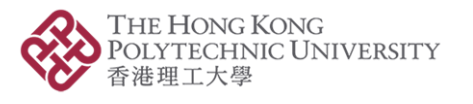

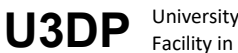

# F. Print preview & Export a .MAKERBOT file

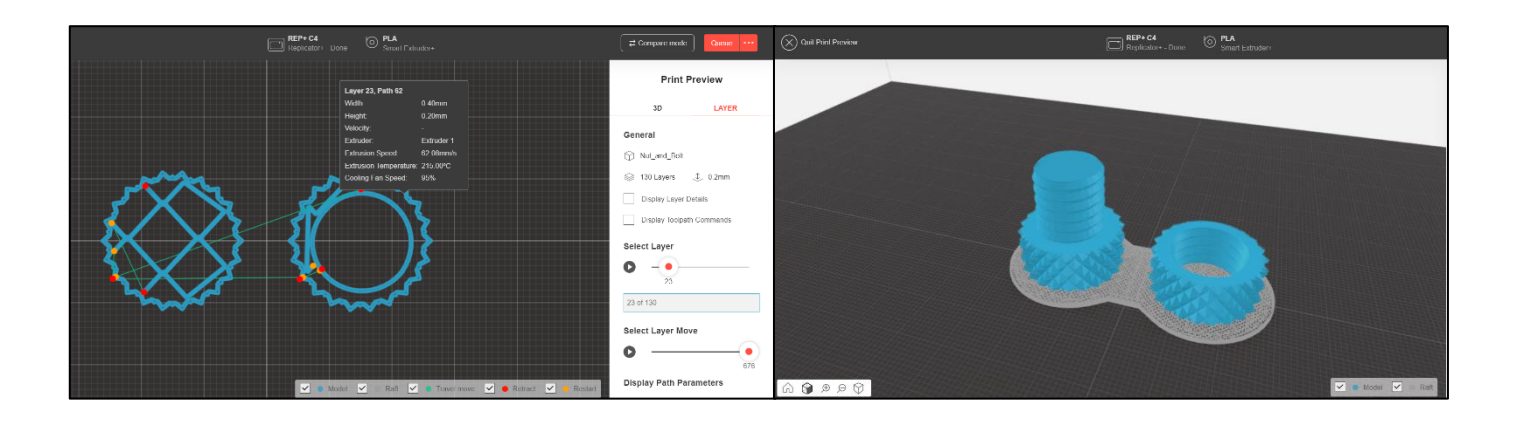

Selecting **Print Preview** will show you a visualization of how your model will print on your printer. This will show you where the raft and supports will print as well as provide you with a print time estimation. This is a good tool to use to check if there are any errors in your print model. \**Please note that complex models will take longer to render a preview*.

Once you've prepared your file to print, please select the **Export a .MAKERBOT file** close to Print button to export a .MAKERBOT file.

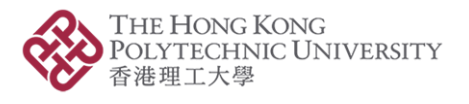

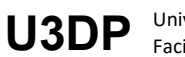

# 3. Submit. MAKERBOT file

Next, you are required to log in at our printing service via below link and asked to import the .MAKERBOT file for printing preparation. You will be able to see the total weight and estimated printing time of your model. The printing cost will be calculated according to the total weight of your model.

| Throughout the pandemic, USDP has been putting our efforts to minimize the disruptions to our services. Owing to the implementation of special work arrangements, we regret that extra time (2-3durp) may be required for processing priming jobs. Thank you for your patience. SELECT SERVICE DOWNTING SEDUCE AND INS REPORTED. |                                                                                                    |                                                                                                    |                                                                                                    |  |
|----------------------------------------------------------------------------------------------------|----------------------------------------------------------------------------------------------------|----------------------------------------------------------------------------------------------------|----------------------------------------------------------------------------------------------------|--|
| - Makerbot PLA 3D<br>PRINTING SERV<br>A total of 20 sets of M<br>cloud-enabled. The lay<br>The filament material i                                                                                                    | printing only     Other pro     Conternation     Conternation     Con | fessional grade printing services<br>stRot Replicator 2-18 (for larger size object) are open for st<br>rrors which is de-listable for making high precision, fine and<br>imal warping or curling. A variety of filament colour is avail | aff and students' booking. These 3D primers are reliable, fast and<br>durable models/pant for prototypping and design realization purpose,<br>able for selection. Specifications are listed as below: |  |
|                                                                                                    |                                                                                                    | Facility<br>MakerBot Replicator Z-18                                                                                                    |                                                                                                    |  |
| Specification                                                                                                    | MakerBot Replicator+                                                                                                    | (please contact us before you submit the files)                                                                                                    |                                                                                                    |  |
| Quantity                                                                                                    | 20 sets                                                                                                    | 1 set                                                                                                    |                                                                                                    |  |
| Print Technology                                                                                                    | Fused Disposition Modeling (FDM)                                                                                                    |                                                                                                    |                                                                                                    |  |
| Build Volume                                                                                                    | 295 mm X 195 mm X 165 mm                                                                                                    | 300 mm x 305 mm x 457 mm                                                                                                    |                                                                                                    |  |
| Layer Resolution                                                                                                    | 0.1 mm / 100 µm                                                                                                    |                                                                                                    |                                                                                                    |  |
| Material                                                                                                    | PLA Filament (Single-colour)                                                                                                    | PLA Filament (Single-colour)                                                                                                    |                                                                                                    |  |
| Colour#                                                                                                    | 9 standard colour swatches, including: Black, White, Gray, Red, Green, Blue, Yellow, Brown,<br>Orange                                                                                                    |                                                                                                    |                                                                                                    |  |
| Application                                                                                                    | Design Realization, Prototyping                                                                                                    |                                                                                                    |                                                                                                    |  |
| Print File Type*                                                                                                    | MAKERBOT                                                                                                    |                                                                                                    |                                                                                                    |  |
| Supported File Type*                                                                                                    | <ul> <li>Mec MakerBor (makerbor), STL (atl) SoliWorks (aldprt, sldsam), InventorOBJ<br/>(upt, sam), IGES (spet, jup), STEP AP203/214 (sep. stp), CATIA (CATPart,<br/>CATProdet, T), Werkerfort OBject (obj, Jungapalis/KN/C writh, Solid Edge (part, asm),<br/>ProElCree (prt, prt, asm, asm), VRML (wrij, Parasolid (x_t, x_b)</li> </ul>                                                                                                    |                                                                                                    |                                                                                                    |  |
| #Subject to the availab<br>*3D CAD/Modelling file<br>https://www.makerbot                                                                                                    | ility of stock.<br>es prepared by users will be required t<br>.com/print/ that allows users to prepa                                                                                                    | o export to MakerBot Print software for printing. MakerBot<br>are, manage and monitor 3D prints.                                                                                                    | Print is a free desktop application downloadable at                                                                                                    |  |
|                                                                                                    |                                                                                                    | воок                                                                                                    |                                                                                                    |  |

## https://www.polyu.edu.hk/u3dp/booking/

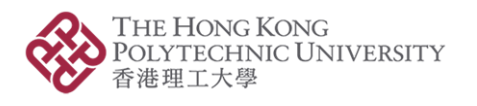

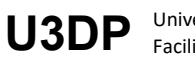

| Support of the starting of the starting is blacked to the starting is blacked to the starting is blacked to the starting of the starting is blacked to the starting of the starting is blacked to the starting of the starting is blacked to the starting of the starting of the starting is blacked to the starting of the starting of the st                            |                                                                                                    | PREPARE TO                                                                                                    | PRINT                                                                                                    |
|----------------------------------------------------------------------------------------------------|----------------------------------------------------------------------------------------------------|----------------------------------------------------------------------------------------------------|----------------------------------------------------------------------------------------------------|
| Steps to follow:<br>The 1-Check your file(1) by using our Materialita Magica software instanted in this computer. The activate will help you to check your file arrors and fix your file errors attachy in the integration of the software will pulse your obeak and and the your file errors attachy in the integration of the software will pulse your obeak and and the your file errors attachy in the integration of the software will pulse your obeak and and the your file errors attachy in the integration. The activate will pulse your obeak and and the your file errors attachy in the integration. The activate will pulse your obeak and and the your file errors attachy in the integration. The activate will pulse your obeak and and the your file errors attachy in the integration. The activate will pulse attached in the integration of the software will pulse your obeak and and the your file errors attachy in the error attached in the integration of the software will pulse and and the material integrate and and the material integrate attached in the integration of the software will pulse and and the material integrate attached in the integration of the software will pulse attached in the integration of the software will pulse attached in the integrate attached in the integrate attached integrate attached in the integrate attached integrate attached integrate attached in the integrate attach                          |                                                                                                    |                                                                                                    |                                                                                                    |
| the t- t- decision of the biological operators and the generative of this comparison. The softwares will help you to sheak you this errors and thryour this errors attending in the comparison of the provide decision of the provide decision of the provided decision of the provide decision of the provide decision of the                            | Steps to follow:                                                                                                    |                                                                                                    |                                                                                                    |
| Be 2 importy our chacked field to Nave Bot Print achieve installed in this computer for printing proceeding. The schware will gold you to arrange your model (on the bold place in section achieve) and a starting printing time of your model. MakedBot Print achieves will gold your MAKEBBOT IN IN INFORMATION IN INFORMATION                             | Step 1: Check your file(s) by using our Materialise M                                                                                                    | agies software installed in this computer. The s                                                                                                    | oftware will help you to check your file errors and fix your file errors step-by-                                                                                                    |
| Ubioad your MAREBEDTING       Import the .MAKERBOD         The total material usage (gram):       Material usage (gram):       Total material usage         Quenty:       Celocutes       Select the colour         Rep 3: Safest the colour swatch of matarel.       Select the colour         White The total material usage (gram):       Select the colour         Total material usage       Rep 3: Safest the colour swatch of matarel.         States remark on the about printed othor may outlet algority from the colour swatches.       Select the colour         Total material usage       Rep 3: Safest the colour swatches.       Select the colour         Total material usage       Rep 3: Safest the colour swatches.       Select the colour         Total material usage       Rep 3: Safest the colour       Select the colour         Total material usage       Rep 3: Safest the colour       Select the colour         Total material usage       Rep 3: Safest the colour       Select the colour         Total material usage       Rep 3: Safest the colour       Select the colour         Total material usage       Rep 3: Safest the colour       Select the colour         Total material usage       Rep 3: Safest the colour       Select the colour         Total material usage       Rep 3: Safest the colour       Select the colour         Total material usage <th>Step 2: Import your checked file(a) to MakerBot Prin<br/>plate and select machine type according to the mod<br/>generate your file to print file (MAKERBOT) ready for<br/>(one build plate). You can make a maximum of three</th> <th>t software installed in this computer for printing<br/>of volume. You will be able to see the total welg<br/>or printing. Save the print file (.MAKERBOT) to the<br/>submissions (three build plates in total) in one</th> <th>p preparation. The software will guide you to arrange your model on the build<br/>ht and estimated printing time of your model. MakerBot Print software will<br/>is computer (D:Tamp) first. Each submission should carry one print file only<br/>booking assign.</th> | Step 2: Import your checked file(a) to MakerBot Prin<br>plate and select machine type according to the mod<br>generate your file to print file (MAKERBOT) ready for<br>(one build plate). You can make a maximum of three | t software installed in this computer for printing<br>of volume. You will be able to see the total welg<br>or printing. Save the print file (.MAKERBOT) to the<br>submissions (three build plates in total) in one | p preparation. The software will guide you to arrange your model on the build<br>ht and estimated printing time of your model. MakerBot Print software will<br>is computer (D:Tamp) first. Each submission should carry one print file only<br>booking assign. |
| the total material usage of your model(s) as indicated by MakerBot Print software.<br>Material usage (grant)                                                                                                    | Upload your .MAKERBOT file                                                                                                    |                                                                                                    | Import the .MAKERBO                                                                                                    |
| <ul> <li>Material usage (gram)</li> <li>Material usage (gram)</li> <li>Contraction</li> <li>Contraction</li> <li>C</li></ul>                  | The total material usage of your model(s) as indicate                                                                                                    | ed by MekerBot Print software.                                                                                                    |                                                                                                    |
| Quantify:                                                                                                    | Material usage (gram) : * Meterial usage (gram)                                                                                                    |                                                                                                    | Total material usage                                                                                                    |
| <image/>                                                                                                    | Quantity: 1 Calcul                                                                                                    | ate                                                                                                    |                                                                                                    |
| <complex-block></complex-block>                                                                                                    | Step 3: Select the colour swatch of material.                                                                                                    |                                                                                                    |                                                                                                    |
| The sear remarks on the above text box if the quantify is greater than 1, e.g. White x 5, Bixex 2<br>Select the colour<br>Select the colour<br>Select the colour<br>Select the colour<br>Select the colour                                                                                                    | Note: The actual printed colour may deviate slightly                                                                                                    | from the colour swatches.                                                                                                    |                                                                                                    |
| The same remark on the above text box if the quantify is greater than 1, e.g. White x 5, Bixex 2<br>RED GREEN BLUE<br>RED GREEN BLUE<br>YELLOW BROWN ORANGE<br>HalterEet stratetions                                                                                                    | * Color                                                                                                    |                                                                                                    | Select the colour                                                                                                    |
| YELLOW BROWN ORANGE<br>HalterEet stratchos                                                                                                    | RED GREI                                                                                                    | EN BLUE                                                                                                    |                                                                                                    |
| HalterBet stratelies                                                                                                    | VELLOW BROW                                                                                                    | AN ORAMOR                                                                                                    |                                                                                                    |
| Haltorbet stratches                                                                                                    |                                                                                                    |                                                                                                    |                                                                                                    |
| Halterliet stratchos                                                                                                    |                                                                                                    |                                                                                                    |                                                                                                    |
| HalterBet stratches                                                                                                    |                                                                                                    |                                                                                                    |                                                                                                    |
| Kalterliet swatches                                                                                                    |                                                                                                    |                                                                                                    |                                                                                                    |
|                                                                                                    | Halter Lee                                                                                                    | twatchos                                                                                                    |                                                                                                    |
|                                                                                                    | Galterfice                                                                                                    | watchos                                                                                                    |                                                                                                    |
|                                                                                                    | Charges will be calculated by adding the base charg                                                                                                    | e at HK\$20 and the total material weight at HK                                                                                                    | \$1/gram.                                                                                                    |
| Dharges will be calculated by adding the base charge at HK\$20 and the total material weight at HK\$1/gram.                                                                                                    | Remarks: * Compulsory Field                                                                                                    |                                                                                                    |                                                                                                    |
| Charges will be calculated by adding the base charge at HK\$20 and the total material weight at HK\$1/gram.<br>Remarks: *Compulsory Field                                                                                                    |                                                                                                    |                                                                                                    |                                                                                                    |
| Charges will be calculated by adding the base charge at HK\$20 and the total material weight at HK\$1/gram.<br>Remarks: * Compulsory Field                                                                                                    |                                                                                                    |                                                                                                    |                                                                                                    |
| Charges will be calculated by adding the base charge at HK\$20 and the total material weight at HK\$1/gram.<br>Remarks: * Ocmpulsory Field                                                                                                    |                                                                                                    |                                                                                                    | Submit                                                                                                    |
| Charges will be calculated by adding the base charge at HK\$20 and the total material weight at HK\$1/gram.<br>Remarks: *Dompulsory Field<br>Submit                                                                                                    |                                                                                                    |                                                                                                    |                                                                                                    |
| Charges will be calculated by adding the base charge at HK\$20 and the total material weight at HK\$1/gram.<br>Remarks: *Compulsory Field<br>Submit                                                                                                    |                                                                                                    |                                                                                                    |                                                                                                    |

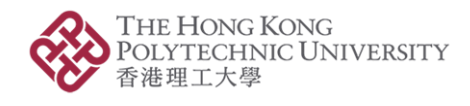

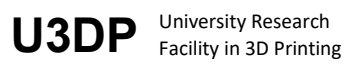

Confirm your order if you agree to the cost. After submit the MAKERBOT file, you will receive a mail for confirmation. We'll start the printing request on the next working day.

| 3D Printing Request                                                                                                    |  |  |  |  |
|----------------------------------------------------------------------------------------------------|--|--|--|--|
| Dear staff/student,                                                                                                    |  |  |  |  |
| Thank you for using our 3D Printing service on the following timeslot(s):                                                                                                    |  |  |  |  |
| Index<br>Date Time                                                                                                    |  |  |  |  |
| 1 2022-Mar-30 14:30-15:00                                                                                                    |  |  |  |  |
| You have just placed the following printing request to us with details as follows:<br>Staff ID:                                                                                                    |  |  |  |  |
| Staff Name:                                                                                                    |  |  |  |  |
| Material Color: White ; QTY = 1                                                                                                    |  |  |  |  |
| Makerbot File:                                                                                                    |  |  |  |  |
| Total Material Usage of Your Model(s): 11 (gram)                                                                                                    |  |  |  |  |
| Cost (HKS): 31                                                                                                    |  |  |  |  |
| Your 3D printing request will be scheduled on the next working day. Once your printing completed, we will send<br>another email with a payment notification, please settle the payment with PolyU 's Finance Office. If have any queries<br>on your printing request, please contact our U3DP Hotline at 3400-3131. |  |  |  |  |
| This is a system-automated message, please do not reply to this email.                                                                                                    |  |  |  |  |
| Best Regards,<br>University Research Facility in 3D Printing<br>The Hong Kong Polytechnic University                                                                                                    |  |  |  |  |

#### A confirmation email after **SUCCESS SUBMIT MAKERBOT** file

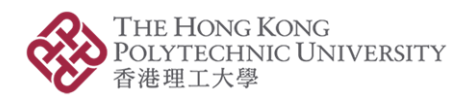

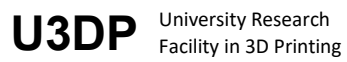

# 4. Complete printing & Receive email with payment notifications

Receive email with payment notifications for settle the payment

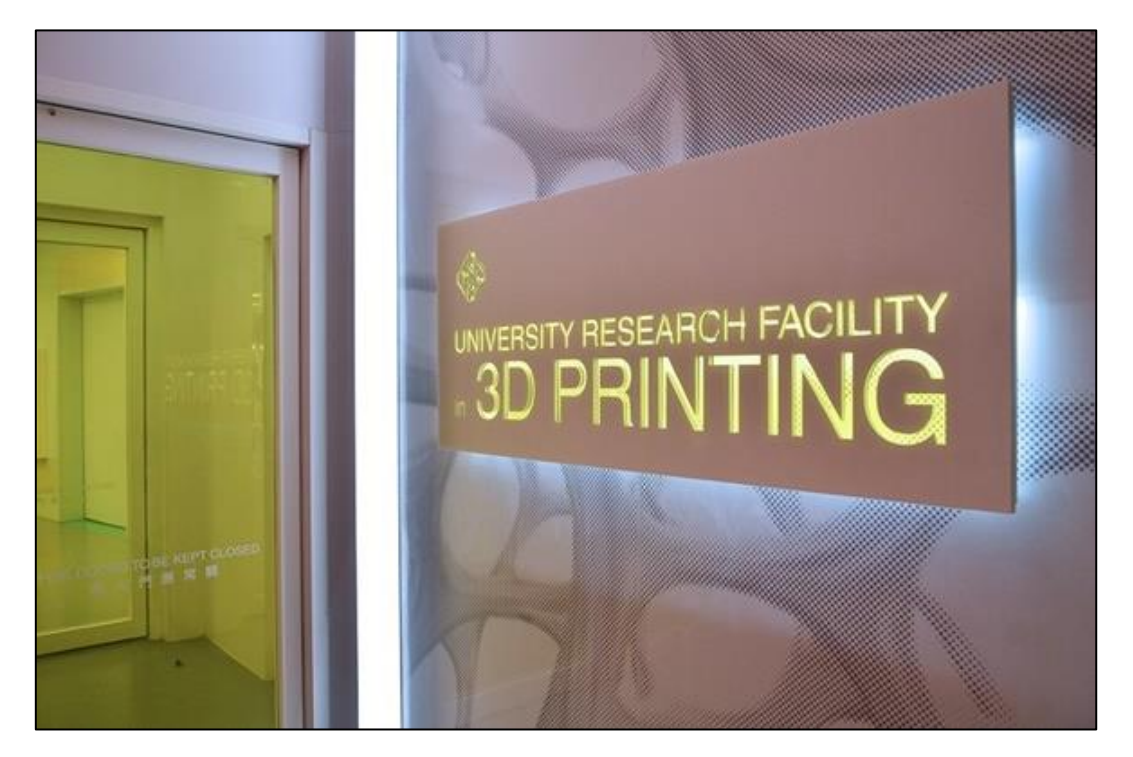

You will receive 3D Printing Complete email with Payment notification once the printing is complete. Please show this email to the staff at Finance Officer's cashier counter at VA205 and settle the payment. And you can collect your printed parts at W501. You will be asked to present the receipt to us during collection.

| 3D Printing Complete                                                                                                    |                                                                                                    |
|----------------------------------------------------------------------------------------------------|----------------------------------------------------------------------------------------------------|
| Dear staff/student,                                                                                                    |                                                                                                    |
| Your request has been successfully completed. F<br>and settle the payment. Please bring along the F<br>part(s), thanks for using our service. | Please show this email to the staff at Finance Office's cashier counter at VA205<br>*O payment slip and come to the U3DP W501 Help Desk counter to pick up your |
| PAYMENT NOTIFICATI                                                                                                    | ION<br>Tab Cheng                                                                                                    |
| Name of client:                                                                                                    |                                                                                                    |
| Payment Method:                                                                                                    |                                                                                                    |
| Payment Amount (HKD):                                                                                                    | 31                                                                                                    |
| Payment Details:                                                                                                    | Departmental material                                                                                                    |
| Payment Due Date:                                                                                                    | 06/04/2022                                                                                                    |
| Charge Accoun t:                                                                                                    | 1.2D.0M.973L                                                                                                    |
| U3DP Ref#.:                                                                                                    | U3DP_OP_20220330_03                                                                                                    |
| FO Ref#:                                                                                                    |                                                                                                    |
| If you have any queries, please call our hotline a                                                                                            | it 3400-3131.                                                                                                    |
| This is a system-automated message, please do                                                                                                 | > not reply to this email.                                                                                                    |
| Best Regards,<br>University Research Facility in 3D Printing<br>The Hong Kong Polytechnic University                                          |                                                                                                    |

Receive an email with Payment notification after <u>3D Printing Complete</u>

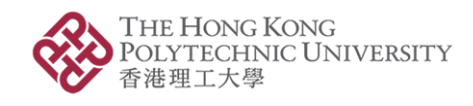

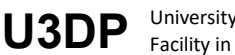

# 5. Settle payment

Show email with payment notifications to settle the payment at Finance Office's Cashier Counter (located at VA205)

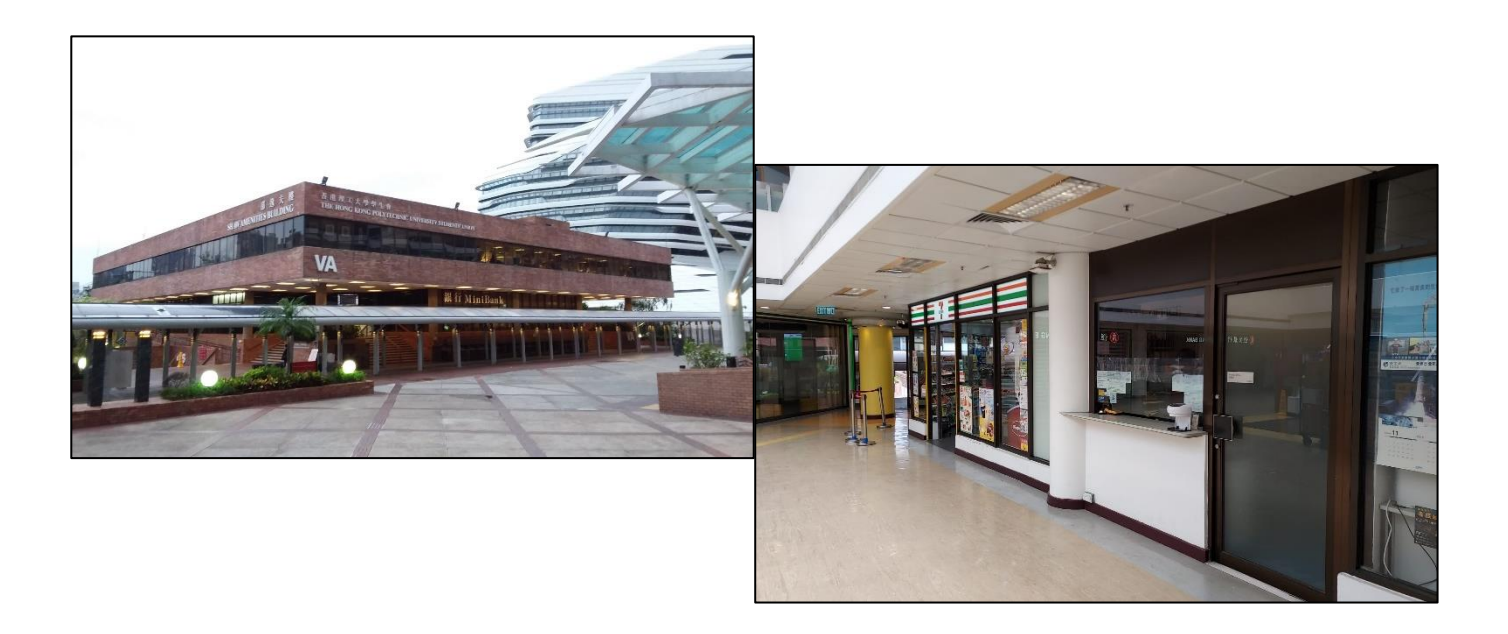

# 6. Present or upload receipt to **Collect** printing parts

Collect the printing parts at W501, U3DP & and Removal the support if necessary

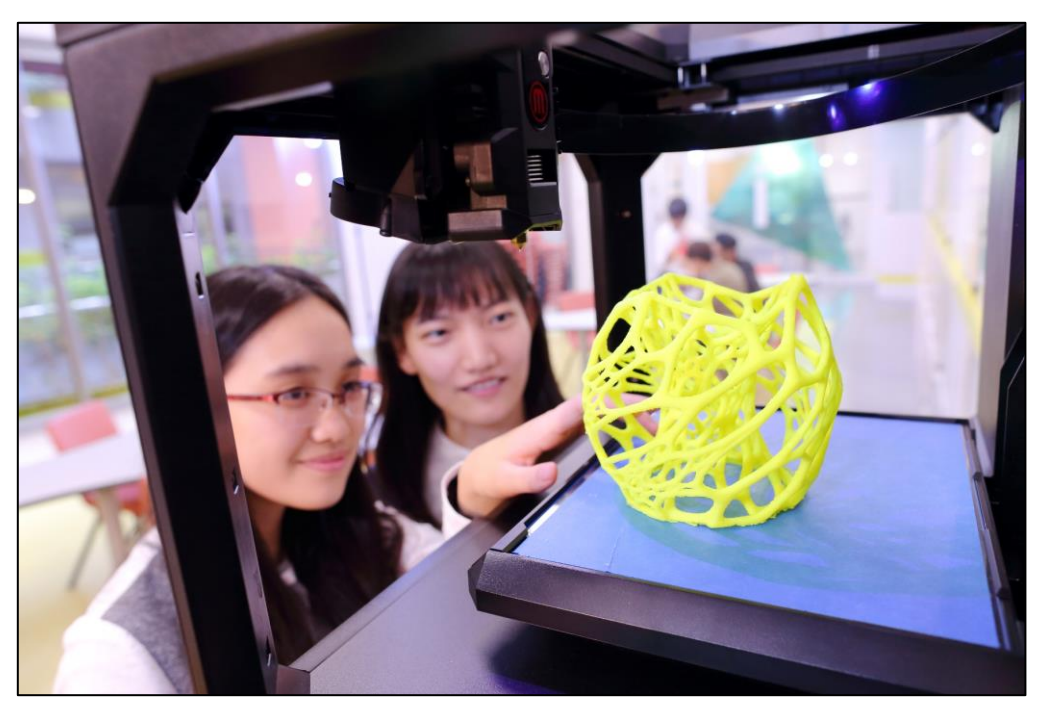

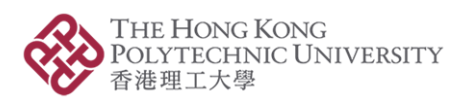

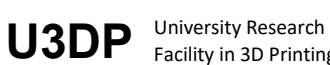

Facility in 3D Printing

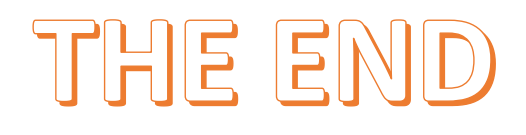

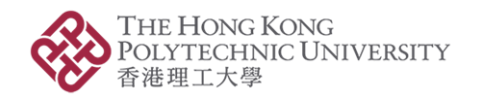

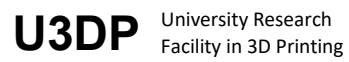